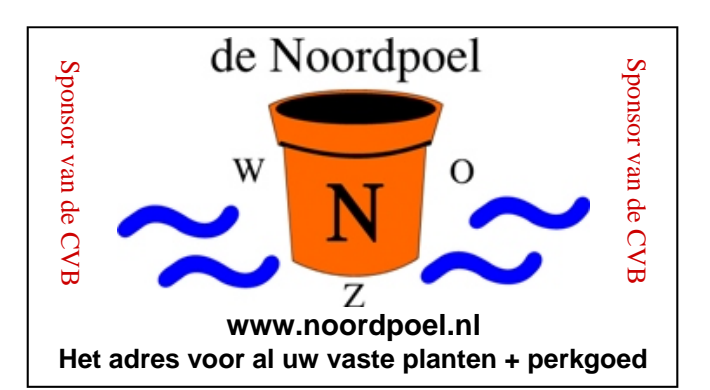

## De CVB op Internet http://www.decvb.nl

# NiVeSoft aanbieding

| 1 Terrabyte Toshiba USB harddisk | €82,50  |
|----------------------------------|---------|
| 500 GB WD USB miniharddisk       | €82,50  |
| Laptop standaard met koeling     | €17,00  |
| Mousepad met USB hub 2.0         | €9,00   |
| 22" TFT Monitor OAC F22S+        | €145,00 |
| 19" LED Monitor AOC V19          | €142,00 |

Headset met microfoon, Speakers, USB sticks en veel meer randapparatuur

Computer Minitower op maat samengesteld Op aanvraag vanaf € 500,00

XXODD Laptops, kijk op <u>www.nivesoft.nl</u> onder XXODD

Maak een afspraak om u te laten adviseren om te komen tot uw juiste keuze

### Hier kan uw advertentie staan

## Inhoud:

| Colofon                            | 2   |
|------------------------------------|-----|
| Voorwoord: Nazomeren met Windows 7 | 2   |
| Presentatie Windows 7              | 3   |
| Bescherm uw banrekening            | 3   |
| Grote bestanden versturen          | 4   |
| Windows geluidsrecorder            | 4   |
| Vraag & Antwoord                   | 4-6 |
| Beveiliging van de computer        | 6-8 |
| Jarigen augustus & september       | 8   |
| Cursussen 2010-2011                | 8   |
|                                    |     |

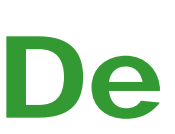

**TNT Post Port betaald** Afz. CVB, Rietkraag 95 2144 KB Beinsdorp

# **Bolleboos**

september 2010

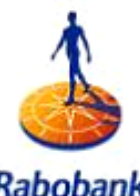

Rabobank Sponsor van de CVB

De komende clubdag is op 28 augustus 2010 van 10.00 uur tot 16.00 uur

# **Opendag**

met van 13.00 uur tot 15.15 uur Windows 7 Demo Mania

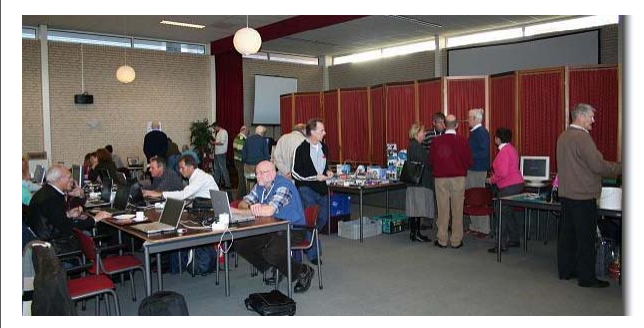

## door Tony Krijnen (Microsoft)

Zie pagina 3 voor meer informatie!

Neem uw vrienden, buren en kennissen mee en laat ze kennismaken met de CVB!

**Toegang & Parkeren = Gratis** 

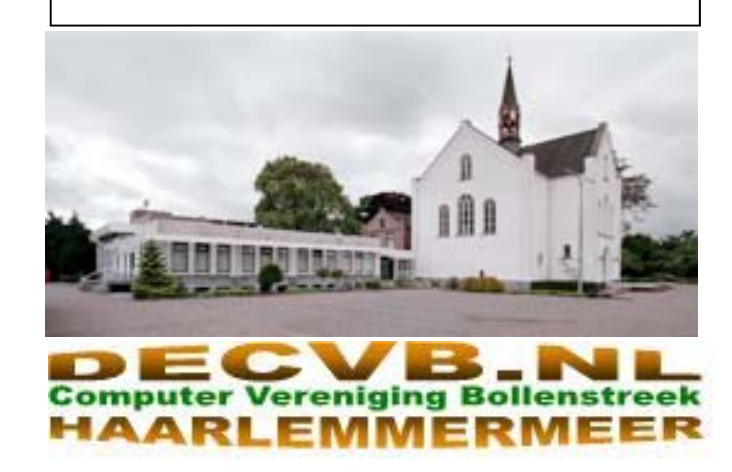

| Colofon                                                                                                    | Voorwoord: Nazomer                                                                                                    | en met Windows 7                                                                                                    |
|----------------------------------------------------------------------------------------------------|----------------------------------------------------------------------------------------------------|----------------------------------------------------------------------------------------------------|
| De Bolleboos verschijnt minimaal 9 maal per jaar, voor leden gratis.                                                                                                    | De zomer laten we bijna<br>kantie is voorbij, de sch<br>en velen zijn weer aan he                                                                                                    | weer achter ons, de va-<br>blen zijn weer begonnen<br>t werk.                                                                                                    |
| gratis.<br><b>Bijeenkomsten en Presentaties:</b><br>28 augustus 2010 Open dag met o.a. Demo Windows 7<br>2 oktober 2010 met thema Genealogie<br>6 november 2010 met thema: ??????<br>4 december 2010 met thema: Adresetiketten<br>8 januari 2011 met Nieuwjaarsreceptie<br>5 februari 2011 met thema: PowerPoint 2007<br>Het adres waar de diverse bijeenkomsten plaatsvinden is:<br><b>Gebouw Het Trefpunt, Hoofdweg 1318, Nieuw Vennep</b><br>Telefoon: 0252 - 672476. Tijd: van 10.00 - 16.00 uur<br>Toegang: Niet leden $\in$ 3,— (tot 16 jaar $\in$ 2,—)<br>Contributie: $\notin$ 24,— per jaar, (tot 16 jaar: $\notin$ 15,—),<br><i>met machtiging</i> $\notin$ 1,50 korting.<br>Gironummer CVB: 576968, tnv: | en velen zijn weer aan he<br>Ook de computers worder<br>start, nu het 's avonds we<br>Daardoor is er ook weer h<br>steuning en instructie zo<br>gewend zijn.<br>Na een vakantie kan ook<br>men hebben om weer in<br>net als wij zelf. Batterijtje<br>schien wel blikseminslag.<br>deling, me laptop start m<br>op <i>zwart</i> . Na enkele vrag<br>merend aanstaat. Hoe zo<br>uit als hij nergens meer o<br>de stroom verwijderen he<br>door op de accu. Accu en<br>houd de aanknop 5 seco | t werk.<br>n overal weer meer opge-<br>er vroeger donker wordt.<br>belangstelling voor onder-<br>als we op de club altijd<br>de computer wel proble-<br>de regelmaat te komen<br>leeg, of een virus of mis-<br>k zeg vaak: een compu-<br>er is een onbetrouwbaar<br>ding. Zojuist werd ik weer<br>bens gebeld door een van<br>de leden, met de mede-<br>et meer op en alles blijft<br>gen blijkt dat hij nog slui-<br>et je een laptop nou echt<br>op reageert. Stekker eruit<br>lpt dan niet, want hij gaat<br>ruit? De oplossing is dan,<br>nden vast en hij gaat uit, |
| Computer Vereniging Bollenstreek                                                                                                    | weliswaar niet op een ne<br>je geen keuze. Daarna we                                                                                                    | tte wijze, maar soms heb<br>eer aanzetten en zie, Bert                                                                                                    |
| Kamer van Koophandel nummer: V-596213                                                                                                    | was weer blij want daar<br>woon weer. En dan hoor                                                                                                    | na startte de laptop ge-<br>e: Piet, bedankt, gelukkig                                                                                                    |
| CVB op Internet: http://www.deCVB.nl                                                                                                    | hij doet het weer.<br>Zo is er natuurlijk van alle                                                                                                    | s mogelijk en op de com-                                                                                                    |
| Voorzitter:<br>Piet van Sprang, 0252-674279, voorzitter@decvb.nl                                                                                                    | puterclub proberen we u<br>sing te bieden.                                                                                                    | daar ook mee een oplos-                                                                                                    |
| <i>Vicevoorzitter:</i><br>Andries Vermeulen, 023-5642947, vicevoorzitter@decvb.nl                                                                                                    | ken van op weg helpen                                                                                                    | van de senioren op de                                                                                                    |
| <i>Penningmeester:</i><br>Nel v.d. Linden, penningmeester@decvb.nl                                                                                                    | klaar om specifiek die be<br>maken met de computerb                                                                                                    | langstellende wegwijs de<br>eginselen en adviezen.                                                                                                    |
| <b>Secretaris:</b><br>Jan Jonker, 0252-519293, Rietkraag 95 2144 KB Beinsdorp<br>secretaris@decvb.nl                                                                                                    | En later in het seizoen ko<br>gen voor de senioren ech<br>Schroom niet en kom za                                                                                                    | omen weer inloop midda-<br>te beginners<br>terdag naar het Trefpunt,                                                                                                    |
| <i>Public Relations:</i><br>Louis van den Bosch, 023-5624002, publicrelations@decvb.nl                                                                                                    | en vraag om hulp of advi<br>goed onder controle kr<br>meer.                                                                                                    | es, of hoe kan ik de muis<br>jgen, en zo maar veel                                                                                                    |
| <i>Cursusinfo &amp; Coordinatie:</i><br>Huub Vlaming, 0252-518254, cursusinfo@decvb.nl                                                                                                    | We hebben inmiddels st<br>Windows 7, en willen o                                                                                                    | eeds meer ervaring met<br>ok daar de kennis meer                                                                                                    |
| <i>Drukwerk/verspreiding:</i><br>Jan Jonker, 0252-519293, secretaris@decvb.nl                                                                                                    | overbrengen op u.<br>Ik kan u verklappen dat                                                                                                    | op zaterdag 28 augustus                                                                                                    |
| <i>Internetsite:</i><br>Henk de Wal, webbeheerder@decvb.nl                                                                                                    | bij ons een tipje van de<br>de geheimen van Window                                                                                                    | nedewerker van Microsoft<br>sluier komt oplichten van<br>vs 7.                                                                                                    |
| <i>Redactie Bolleboos:</i><br>Andries Vermeulen, 023-5642947, redactie@decvb.nl                                                                                                    |                                                                                                    | Zie verder het artikel<br>en de website                                                                                                    |
| Voor ondersteuning bij hard– en software problemen<br>kunt u terecht bij de Helpdeskmedewerkers van de club:<br>Piet van Sprang en Andries Vermeulen<br>(zie voor de E-mail adressen en telefoonnummers hierboven)                                                                                                    |                                                                                                    | <ul> <li>www.decvb.nl en zeg<br/>het voort. Toegang is<br/>gratis</li> <li>Ik zou tot slot willen</li> </ul>                                                                                                    |
| Bovenstaande adressen zijn telefonisch bereikbaar op werkdagen<br>van 19.00 tot 21.00 uur. Op andere, voor computeraars normalere<br>tijden (meestal van 24.00 tot 06.00 uur), zijn deze mensen alleen via<br>E-mail te bereiken. Dit in verband met de huiselijke vrede!!                                                                                                    | ZA                                                                                                    | zeggen, allen tot op<br>28 augustus aan-<br>staande.<br>Piet van Sprang, vz                                                                                                    |
| De Bolleboos september                                                                                                    | 2010 pagina 2 🛛 🛁 👘                                                                                                    |                                                                                                    |

# Presentatie Windows 7

Tijdens de eerste clubdag van het seizoen, traditioneel een Opendag, zullen niet alleen deskundigen van de Computer Vereniging Bollenstreek/Haarlemmermeer klaar staan om van 10.00 uur tot 12.00 uur, beginnende computer gebruikers (senioren) de eerste stappen uit te leggen om met een computer aan de slag te gaan en alle mogelijkheden en voordelen van het computer tijdperk uit te leggen, maar ook heeft het bestuur Tony Krijnen van Microsoft bereid gevonden om een demonstratie over Windows 7, het nieuwste besturingssysteem van Microsoft, te geven. Evenals de Opendag is ook de demonstratie voor iedereen gratis toegankelijk.

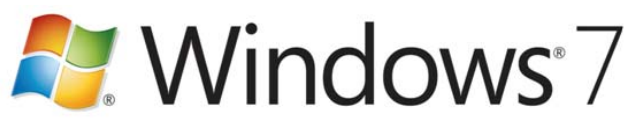

#### Van 13:00 -14:00 Windows 7 Demo Mania

Microsoft Windows 7 is nu zo'n 10 maanden op de markt. Microsoft veteraan Tony Krijnen laat u door middel van vele demonstraties graag kennis maken met nieuwe mogelijkheden die Windows 7 te bieden heeft. Aan bod komen de nieuwe mogelijkheden van de gebruiksinterface zoals de nieuwe taakbalk, jumplists, thema's, Touch etc; Thuisnetwerk mogelijkheden, Media Player 11 en Play To mogelijkheden met netwerk apparaten en natuurlijk TV op je PC met het Windows Media Center. Ook laten we een korte demo zien van de allernieuwste Microsoft Windows Homeserver software die volgend jaar pas op de markt komt!

#### Van 14:15 – 15:15 Stel uw vragen aan Tony Krijnen

In deze sessie staat u, met alle vragen die u heeft aan Microsoft, centraal. Geen agenda en geen powerpoint slides – enkel een tablet PC om wat dingen te tekenen en de demo omgeving van Tony waarom hij dingen kan laten zien. Dit kan zijn van hoe bepaalde dingen kunt doen tot geavanceerd problemen oplossen door een Blue Screen of Death crash te analyzeren!

#### **Over Tony Krijnen**

Op 7 augustus 1995, achtien dagen voordat Windows 95 op de markt kwam, begon Tony Krijnen bij Microsoft Nederland als medewerker op de helpdesk.

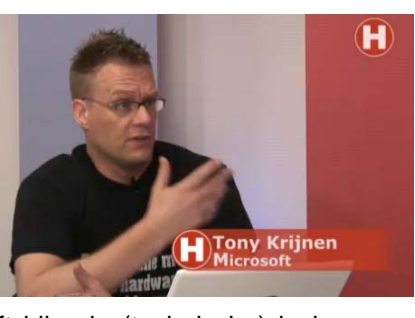

Nu 15 jaar later geeft hij vele (technische) lezingen en demonstraties over de hele wereld op beurzen, evenementen en partnersessies. Tony heeft een brede kennis van de verschillende Microsoft oplossingen zoals het Microsoft Office System, Microsoft Windows Client en Server System en het Windows Mobility platform. Tony was spreker op bekende evenementen zoals TechEd Europe, IT Forum, Gartner en natuurlijk de TechNet sessies. Meer informatie over Tony is te vinden op zijn website www.tonykrijnen.com waar ook zijn blog staat.

Mail uw vrienden en familie en nodig hen ook uit om te komen bij deze unieke demonstratie van Windows 7.

Andries Vermeulen

### Bescherm uw bankrekening: houd uw codes geheim!

Recent ontving ik meldingen dat criminelen via email of telefoon uw persoonlijke bankgegevens proberen te achterhalen of u vragen om de codes die u beheert als penningmeester. Hierbij de waarschuwing deze gegevens geheim te houden en niet af te geven. Ook niet aan personen die zich voordoen als medewerker van uw bank. Een bank vraagt u niet om uw persoonlijke codes, dus geef nooit uw TAN-, I- en S- of uw pincode af.. Criminelen maken bankensites die lijken op een site van uw bank.

Vaak treft u daar berichten aan over problemen met de beveiliging of met de waarschuwing dat een betaling op uw rekening in verband met witwaspraktijken extra wordt gecontroleerd en wordt u om die reden gevraagd door de klikken naar een opgegeven link. Doe dat niet, want uw gegevens komen direct bij de criminelen terecht, die vervolgens uw rekening leeghalen.

Tips voor veilig internetbankieren vindt u op <u>www.3xkloppen.nl</u>, een website van de Nederlandse Vereniging van Banken.

| KLOPPEN                     |                                                                                                    |                                                                                                    |
|-----------------------------|----------------------------------------------------------------------------------------------------|----------------------------------------------------------------------------------------------------|
| Over 3x Moppen              | Welkom bij 3x kloppen!                                                                                                    |                                                                                                    |
| Meer weten van A tot 2      | 3x kloppen                                                                                                    | nem                                                                                                    |
| Nutting links               | Banken voldoen aan strenge beveligingsstat                                                                                           | idaarden om ervoor te zorgen dat u uw                                                                                            |
| Check of het klopt          | zalf ock de nodige maatregelen nemen. Verg<br>huis. De deur uit zonder ramen en deuren te                                            | Her Kunn doen, Her Imige lak u meet te ooen, is<br>eige internetbankieren met het beveiligen van over<br>sluten? Natuurije niet. |
| Check hier of wwpc klopt    | Internetbankiert ú veilig? Heer informatie ov<br>kunt nemen vindt ú bij de <u>veiligestalds vrag</u> e                               | er veilig internatbankieren en welke maatregelen u<br>gi en de <u>todtoo licka</u> . Het moet 3x kloppen.                        |
| Poll                        |                                                                                                    |                                                                                                    |
| Mijn pc is good beveiligd   | Pr-beveiliging                                                                                                    | Veelgestelde vragen                                                                                                    |
| Zaker weten     Ja denk het | Due de test op deze webete en controleer<br>of uw pc beveiliging in orde is. Geupdate pc<br>beveiliging is eien van de belangrijkste | Kan ik mijn bankinloggegevens velig<br>inbrangen op vert anders website dan<br>min wore bank?                                    |
| B heb geen idea             | ondardelen van veilig internetbankieren.                                                                                             | O Vanwaar de titel '3x kloppen'?                                                                                                 |
|                             | Doe de serriésrede text?                                                                                                    | G Warrhan & east anti-singuraness of east                                                                                        |
| dam.                        |                                                                                                    | art5-spywareprogramma kriiden?                                                                                                   |

Om te voorkomen dat criminelen via valse E-mails of de telefoon of op andere wijze uw gegevens in handen krijgen en uw rekening plunderen, kunnen we alleen adviseren: geef nooit uw codes; houd ze geheim!

Ook uit recent onderzoek van de Consumentenbond blijkt dat nog steeds veel mensen zich veilig wanen op internet, maar dat hun kennis te wensen overlaat.

Met de campagne <u>laatjeniethacken.nl</u> informeren zij u een jaar lang over de risico's van internet. Zonder belerend toontje, maar met praktische info, tips en hulpmiddelen zoals een gratis scanner, een quiz en een checklist.

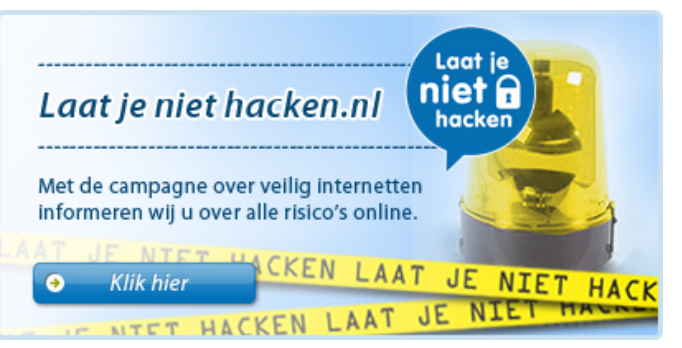

Denk niet: het zal mij niet overkomen! Voorkomen is nu eenmaal beter dan genezen. Ga naar de website en kijk wat u allemaal kunt doen om te voorkomen dat u het "gehackte" haasje wordt.

Henk de Wal

## Grote bestanden versturen

Standaard kunt u met uw mailprogramma niet al te grote Windows heeft een zeer handige Geluidsrecorder maar bestanden verzenden. Meestal heeft uw provider een li- die kan maar maximaal een minuut opnemen!!! Door miet ingesteld, tussen de 5 en 10 MB. Bovendien weet u een klein trucje uit te halen is het toch mogelijk om met nooit zeker welke bestandsgrootte de ontvanger aankan. die Windows Geluidsrecorder veel meer dan een minuut Lukt het u om een foto van 6 MB te versturen, dan kunt u op te nemen. hem toch terugkrijgen, omdat degene naar wie u hem stuurde zo'n groot bestand niet mag ontvangen. Op internet vindt u een reddende engel: www.mijnbestand.nl. Via

deze website kunt u bestanden tot 300 MB versturen. Gratis! Het werkt als volgt: mijnbestand.nl Surf naar www.mijnbestand.nl.

**GRATIS BESTANDEN DELEN** Blue

Klik op de knop Bladeren en selecteer het bestand dat u wilt versturen.

http://www.mijnbestand.nl/Bestand-UMJ3VBEIPCAA.pdf

#### Klik daarna op Upload.

Link naar uw bestand

|  | _ | _ |  |
|--|---|---|--|

Deel via: 🔤 E-mail 📘 Twitter 🔢 Hyves in LinkedIn 📑 Facebook Haast.pdf delen via E-mail Afzender Uw naam Uw e-mail Ontvanger(s) Bericht (optioneel)

Vul onder de blauwe streep uw naam en e-mailadres in. Daaronder vult u de naam en het e-mailadres in van degene naar wie u het bestand wilt versturen. U kunt meerdere ontvangers invullen. U kunt onder 'Bericht' een boodschap typen voor de ontvanger(s).

Stuur mij een e-mail wanneer mijn bestand is bekeker

Als u alles hebt ingevuld, klikt u onderaan op Verstuur. Zo eenvoudig is het. Het enige waar u rekening mee moet houden, is dat het bestand niet groter dan 300MB mag zijn Een impressie daarvan zult u in deze rubriek aantreffen, en het mag geen uitvoerbaar bestand (een "executable") want de beschikbare ruimte laat niet toe om alle vragen zijn.

Heeft u kinderen, kleinkinderen of andere vrienden op Maar zoals al vaker gezegd, ik blijf het leuk vinden, want den, bijvoorbeeld uw vakantiefoto's, ook gelijk met hen de- en voor de leden, te maken. len. Daarvoor klikt u dan op de betreffende link.

Tiny v.d. Maden

## Windows Geluidsrecorder

Je doet dit als volgt: Zorg eerst dat alle geluidskanalen dicht staan en start de Geluidsrecorder.

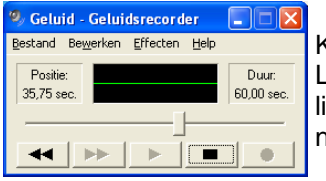

Klik op de rode knop opname. Let op, het groene lijntje hier links moet absoluut een schone strakke lijn blijven.

Laat hem nu een minuut lang 'het niet aanwezige geluid' opnemen.

Is de minuut voorbij klik dan wederom op de opnameknop, en weer zal 60 sec. worden opgenomen, te zien aan de teller 'Duur 120 sec.' . Deze handeling kun je net zo vaak herhalen als je wilt.

Heb je dit nu bijvoorbeeld tienmaal gedaan (600 sec) dan ga je dit 'lege' bestand opslaan onder de naam, "Geluidsrecorder-10-leeg.wav". Hiermee kan 10 minuten worden opgenomen.

Nu gaan we nieuwe geluiden opnemen.

Open de Windows Geluidsrecorder en klik achtereenvolgens op: Bestand, Openen en zoek het bestand "Geluidsrecorder-10leeg.wav" op en open het.

| 🧐 Gelu                                              | id - Gelui                       | dsrecord         | er           |                      |
|-----------------------------------------------------|----------------------------------|------------------|--------------|----------------------|
| <u>B</u> estand                                     | Be <u>w</u> erken                | <u>E</u> ffecten | <u>H</u> elp |                      |
| <u>N</u> ieuw<br>Opene<br>Opslaa<br>Opslaa<br>Ongeg | en<br>an<br>an als<br>laan maken |                  |              | Duur:<br>120,00 sec. |
| Eigens                                              | chappen                          |                  |              |                      |
| <u>A</u> fsluit                                     | en                               |                  |              |                      |

Vervolgens klik je op de opnameknop om het nieuwe geluid te gaan opnemen.

Klaar met opnemen, dan het geluidsbestand opslaan onder een nieuwe geheel eigen naam.

Zo blijft het bestand "Geluidsrecorder-10-leeg.wav" bestaan en kan meermalen worden gebruikt.

Henk de Wal

## Vraag & Antwoord

Heeft u ook zo genoten van de afgelopen zomer? Hoewel het er eerst niet naar uitzag is deze zomer één van de mooiste van de afgelopen decennia geworden. Ik ben dan ook gewoon "thuis" gebleven en mij heerlijk vermaakt in de tuin en tussen door ook nog wat geschilderd in- en rond het huis.

Dat was voor een aantal leden wel zo prettig want ik kon hun hulpkreten vrijwel direct behandelen en hen weer op de goede weg helpen.

uitgebreid te verwoorden.

Twitter, Hyves, Linkln, of Facebook, dan kunt u uw bestan- juist door uw inbreng zijn we in staat een clubblad, van-

Blijf uw vragen, bij voorkeur per mail, sturen want alleen

met uw inbreng zijn we in staat een clubblad te maken van en voor de leden.

#### Vraag: Andries.

Ik wil mijn foto's in een map doen die ik dus gemaakt had maar ze komen er alleen maar in als nummertjes niet als afbeelding, want in de map mijn afbeeldingen staan ze wel zichtbaar. Weet je daar een oplossing voor of gaat dat niet anders. Andries ik hoop dat je mij kan helpen en anders laat ik ze gewoon staan Bij voorbaat dank, Jannie

#### Antwoord: Hai Janny,

Ik ben even uit "beeld" geweest en je mail net gelezen. Ik denk dat de weergave je jouw eigen aangemaakte map ingesteld is op "Lijstweergave" en niet op bijvoorbeeld "Filmstrip".

Bij lijstweergave zie je namelijk alleen een klein icoontje met de fotonummers ernaast.

Je kan dat heel makkelijk veranderen. Klik in de geopende map op het menu "Beeld" en klik ongeveer in het midden van het geopende menu op "Filmstrip". Als het goed is zie je nu wel de foto's, één vergroot en de rechts in klein formaat.

Je kan ook klikken op "Grote pictogrammen", dan zie je Daarna alle resterende printopdrachten die in de wachtrij alleen de foto's in klein formaat.

Succes en ik hoor wel of het gelukt is, Andries

#### Vraag: Hallo Andries,

Ik krijg de melding dat Outlook berichten kan comprimeren, maar ik heb dat eerder gedaan en dan verschijnt er een venstertje met de melding dat er gekopieerd gaat worden.

Houdt dat dan in dat het er dubbel in komt? Dan is de postbus toch sneller vol of zie ik dat verkeerd?

Hartelijke groet, Diny.

#### Antwoord: Hai Diny,

Als je Outlook een tijdje gebruikt hebt krijg je inderdaad zo nu en dan de melding dat hij wil comprimeren. Maar anders dan het doet vermoeden heeft het niets met "comprimeren" te maken.

Door het normale gebruik vervuilt de database van Outlook met restjes en lege plekken. Door akkoord te gaan worden de mailtjes van een vervuilde map naar een schone map met dezelfde naam gekopieerd. En ja Diny, dat zorgt weer voor meer verwarring bij gewone gebruikers. Kan ik ook niet helpen.

Je moet het wel doen want anders kan het in het ergste geval gebeuren dat Outlook Express op een gegeven moment niet meer goed werkt.

#### Succes en groetjes, Andries

#### Vraag: Hallo Andries

Ik heb nog een vraag voor je, als jij hem kan beantwoor- In het vak voor de naam klik je 1 keer en daarin zet je \*.\* den. ben ik weer blij. Mijn printer heeft wel eens kuren. als bestandsnaam (hij gaat dan zoeken op alle namen) maar tot nog toe los ik dat zelf wel op. Maar door die kuren heb ik wel eens meerdere keren geklikt en als hij het dan weer doet je raad het al! Dan gooit ie het vanzelf soms 4 keer er uit. Hoe kan ik dat verhelpen voor het te

laat is. Andries ik wacht het af. Hartelijke gr. ook voor je vrouw. Jannie.

Antwoord: Hoi Jannie.

Als je een printopdracht geeft, komt er (als het goed is) rechtsonder, in de taakbalk, ook een icoontje van je printer.

Geeft je printer kuren, dan kun je daarmee de printerwachtrij openen en dan de opdracht annuleren.

| 👹 HP LaserJet 1100 (MS)                             |            |           |          |                 |       |
|-----------------------------------------------------|------------|-----------|----------|-----------------|-------|
| <u>Printer D</u> ocument <u>B</u> eeld <u>H</u> elp |            |           |          |                 |       |
| Documentnaam St                                     | itatus     | Eigenaar  | Pagina's | Grootte         | Aanç  |
| Microsoft Word - Vraag & Antwoo Be                  | ezig met a | Gebruiker | 5        | 1,39 MB/6,28 MB | 20:2( |
| Microsoft Word - Vraag & Antwoo                     |            | Gebruiker | 5        | 6,20 MB         | 20:2( |
| Microsoft Word - Vraag & Antwoo                     |            | Gebruiker | 5        | 6,20 MB         | 20:2( |
|                                                     |            |           |          |                 |       |
|                                                     |            |           |          |                 | >     |
| 3 document(en) in de wachtrij                       |            |           |          |                 | :     |

Zelf heb ik het ook weleens en dan haal ik nadat er een printopdracht start, gelijk even het papier uit de printla, of trek de la even los (is afhankelijk van welke printer je hebt) zodat er niet meer geprint kan worden omdat het papier op is (dat denkt de printer).

staan verwijderen. Dat duurt soms wel een tijdje, maar zo spuugt je printer in ieder geval geen overbodige printjes meer uit.

Succes en groetjes ook aan Arie en tot horens, Andries

#### Vraag: Dag Andries,

In het kort. Vakantie foto's van toestel gehaald. Ging goed. Map een andere naam willen geven. enter.

Alles weg niet meer te vinden. "vakantie Fr/Dui 2010". Waarschijnlijk zit de fout in de / ? Is er nog iets van te redden?? Groet, Kees van Egmond

#### Antwoord: Hai Kees,

Was even weg en lees je mail net. Ik denk niet dat je foto's weg zijn, maar in een andere map staan. Bij het willen wijzigen van de naam heb je de map mogelijk ongemerkt versleept naar een andere map vlak eronder of erboven.

Open de map Mijn Documenten en klik in dat venster, in de werkbalk op de knop zoeken. Klik vervolgens op Afbeeldingen, muziek of videobestanden en in het volgende venster zet je een vinkje voor Afbeeldingen en foto's.

| stand Beyjerken                                       | Beeld Eavoneten Extra I                       | telp                     |                                   | 14     |
|-------------------------------------------------------|-----------------------------------------------|--------------------------|-----------------------------------|--------|
| Vorge - O                                             | Werkbalken F<br>Statusbalk<br>Egylorer-balk F | appen 🛄+                 |                                   | Ganaar |
| and the state of the                                  | Miniatuugweergaven                            |                          |                                   |        |
| Bestands- en ma<br>🥑 Len nieuwe ma<br>🍯 Deze map op h | Iegels     Pictogrammen     Uist     Dgtalls  | 300 Definities ven Haast | Foto's Tun Westhove zomer<br>2010 |        |
| 😂 Deze map deles                                      | Bictogrammen schikken op                      |                          |                                   |        |
| Andere locaties                                       | Details kiezen<br>Ga naar F<br>Vernieuwen     | Aanvraag ACW             |                                   |        |
| Gedeelde docum                                        | enten                                         | Adresboek                | Adresetiketten kerst              |        |

en daarna klik je op de knop zoeken.

Na enige tijd is hij uitgezocht en kun je kijken of je daarin

#### (Vervolg van pagina 5)

de map met je foto's ziet staan. Zo ja, dan kun je door met rechts op de map te klikken en dan bovenaan met links op Bijbehorende map openen, zien in welke map hij nu zit.

Ik hoor wel of je hem gevonden hebt en laat ook even weten of de foto's nog op je camera staan.

#### Groeten en succes, Andries

#### Reactie: Andries.

Het ging niet vanzelf maar toch de vakantie foto's terug. Normaal formatteer ik mijn toestel kaartje nooit zo snel. Nu zet ik voor de derde keer de zelfde plaatjes en nieuwe natuurlijk op de PC.

Het meest verbaasd was ik dat er 10800 foto's en Bij de laatste (het per e-mail sturen van instructies) moet plaatjes op staan. Dat was te veel uitzoeken natuurlijk. Toen de laatste maand zoeken gevraagd dat ging beter.

Andries DANK JE wel voor de uitstekende Hulp. Zal het nooit vergeten.

Groeten uit Rijsenhout, Kees van Egmond

#### Vraag: Beste Andries.

Ik ben het wachtwoord van mijn Windows Live Messenger vergeten en nu kan ik niet meer inloggen en mijn Windows Mail niet meer bekijken en ik weet dat er een paar belangrijke mailtjes naar mij toegestuurd zijn. Wat kan ik doen om toch in te kunnen loggen?

#### Antwoord: Beste Johan,

In Windows Live Messenger klik je dan - rechts van je gebruikersnaam - op de kleine zwarte - en vervolgens op "Aanmelden met een ander Windows Live ID"

Net boven de knop aanmelden klik je dan op de Blauwe regel Wachtwoord vergeten?.

Er wordt dan verbinding gemaakt met de account site van Windows Live.

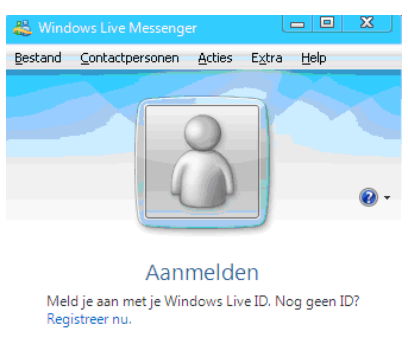

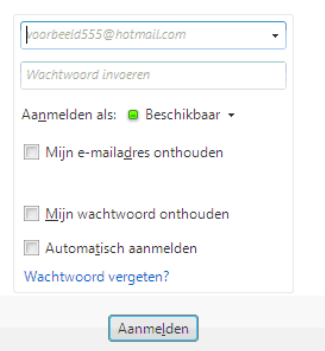

Hier moet je eerst je eigen live ID (emailadres) invullen en daarna de 6 letters en of cijfers (deze wisseachter tekens invullen en daarna klik je op de knop Doorgaan.

Als je het verkeerd overgetypt hebt, dan wordt dat in het rood gemeld en krijg je een nieuwe kans met nieuwe letters en/of cijfers.

Je komt dan in een nieuw venster waarin je afhankelijk van wat je bij de aanmelding hebt ingevuld, kiest voor gebruik woonen plaats geheime vraag of stuur mij per

#### e-mail instructies.

| 🕑 🗢 💐 https://account.live.com                                               | ResetPassword.aspc?mit=NL-NL                                                                                                    | M 🗰 🤫 🗙 🖉 Live Search                                                                                                    |                                |
|------------------------------------------------------------------------------|----------------------------------------------------------------------------------------------------|----------------------------------------------------------------------------------------------------|--------------------------------|
| and Beyerken geeld Eavoneter                                                 | Egra Hep                                                                                                    |                                                                                                    |                                |
| 'avorieten   🙀 🖉 Aanbevolen wet                                              | sstes • 📆 httpwww.budgetair C ConsuWigzer - Verzeno                                                                                                    | koste 🧭 Viegtickets Paramaribo – Al 🙋 Web Sice-galerie *                                                                                                    |                                |
| Account - Windows Live                                                       |                                                                                                    | 🖼 * 🔯 · 🖂 👼 • Bagna • Beye                                                                                                    | lliging + Edya +               |
| 🕈 Windows Live"                                                              | tart Profiel Contacten E-mail Foto's Meer+                                                                                                    | MSN • Op het web zoeken 🖸 Aann                                                                                                    | melden 👸                       |
|                                                                              |                                                                                                    |                                                                                                    | _                              |
|                                                                              |                                                                                                    |                                                                                                    |                                |
|                                                                              |                                                                                                    |                                                                                                    |                                |
| Nachtwoord opnieuw ins                                                       | tellen                                                                                                    |                                                                                                    |                                |
| /oordat u uw wachtwoord opnies                                               | uw kunt instellen, moet u uw Windows Live ID invuller                                                                                                    | en de tekens in de onderstaande afbeelding overtikken.                                                                                                    |                                |
|                                                                              |                                                                                                    |                                                                                                    |                                |
| Windows Live ID:                                                             |                                                                                                    |                                                                                                    |                                |
| Windows Live ID:                                                             | Voorbeeld: iemand@example.com                                                                                                    |                                                                                                    |                                |
| Windows Live ID:                                                             | Voorbeeld: iemand@example.com                                                                                                    |                                                                                                    |                                |
| Windows Live ID:<br>Afbeelding:                                              | Voorbeeld: iemand@example.com                                                                                                    | De tekens in de afbeelding zijn een beveiliging<br>wordoett die naastomatisaarde noorsemmit                                                                                 | die                            |
| Windows Live ID:<br>Afbeelding:                                              | Voorbeeld: iemand@example.com                                                                                                    | De tekens in de afbeelding zijn een beveiliging<br>voorkomt die gewatomatiseerde programma's<br>tot accounts krijgen                                                        | die<br>toegang                 |
| Windows Live ID:<br>Afbeelding:                                              | Voorbeeld: iernand@example.com                                                                                                    | De telans in de afbeelding zijn een beveiliging<br>voorkomt dat gesutomatseerde programma's<br>tot accounts krigen.<br>Hulp nodig?                                          | die<br>toegang                 |
| Windows Live ID:<br>Afbeelding:<br>Tekens:                                   | Veorbeeld: iomand@example.com                                                                                                    | De tolans in de afbeelding zijn een beveliging<br>voortomt dat geaatomatiseerde programma's<br>tot accounts krigen.<br>Hulp nodig?                                          | die<br>toegang                 |
| Windows Live ID:<br>Albeelding:<br>Tekens:                                   | Voorbeeld iemand@example.com                                                                                                    | De telens in de albeelding zijn een beveiliging<br>voortoert die geaatomatieerde programma s<br>todo nodig?                                                                 | i die<br>toegang               |
| Windows Live ID:<br>Afbeelding:<br>Tekens:                                   | Verofweld ismaal@example.com                                                                                                    | De telens in de afbeelding zijn een beveliging<br>voorkomt dat gesatomatiseerde programma's<br>tat account krijgen.<br>Hulp nodig?                                          | die<br>toegang                 |
| Windows Live ID<br>Afbeeiding:<br>Tekens:                                    | Vooteedi ismaad@eampik.com  Vooteedi ismaad@eampik.com  Typ def tetees die un de afbeetding ziet  Coorgaan  Aenuleren                                     | De telens in de afbeelding zijn een bewikijn<br>voortomt dat geaatonutiseerde programma's<br>tot accounti krijgen.<br>Hulp nodig?                                           | die<br>toegang                 |
| Windows Uve ID<br>Afbeelding<br>Tekens                                       | Vaculariad Geoample.com                                                                                                    | De telens in de afbeelding zijn een beveiliging<br>voordoerd die geaadomatieerde programma s<br>tot account begen.<br>Holp nodigi                                           | die<br>toegang                 |
| Windows Live ID<br>Afbeetding:<br>Tekens:<br>© 2010 Microsoft   Privacyverki | Verofweld ismaal@example.com  Verofweld ismaal@example.com  Typ de6 tekens die uin de stheeding stet  Doorgaan  Anuleren  aring Gebruiksrechtovereenkomst | De telæns in de afbeelding zijn een beveiliging<br>voorkomt dit gesatomatiseerde programma's<br>tet account krijgen.<br>Hulp nodig!<br>Meer informatie Help Accountservice: | die<br>toegang<br>s   Feedback |

je een ander e-mailadres hebben om de instructies te kunnen ontvangen. Bijvoorbeeld het e-mailadres dat je van je eigen provider hebt.

| and Beyerken geeld Eavorieten Egira Help                                                                                                    |                                                |                                   |                                 |
|----------------------------------------------------------------------------------------------------|------------------------------------------------|-----------------------------------|---------------------------------|
| Javorieten 🏻 🙀 🏉 Aanbevolen websites = 🏪 hitp-www.budgetar 🕻 Co                                                                                                    | nsuWijzer - Verzendkoste <                     | ? Vlegtickets Paramanbo – Al 🔊 We | 5lice-galerie *                 |
| Account - Windows Live                                                                                                    |                                                | 🔄 🖸 🗄 🔂 🖓 📾 🖶                     | • Eagina • Degeliging • Extra • |
| Windows Live" Start Profiel Contacten E-mail F                                                                                                    | Foto's Meer MSN .                              | Op het web zoeken                 | Aanmelden 🖏                     |
|                                                                                                    |                                                |                                   |                                 |
|                                                                                                    |                                                |                                   |                                 |
| Machtwoord oppieuw installen                                                                                                    |                                                |                                   |                                 |
| alecteer een ontie om uw warbtwoord onnieuw in te stellen:                                                                                                    |                                                |                                   |                                 |
| verecteer een opde om av wachwoord opnieuw in te stellen.                                                                                                    |                                                |                                   |                                 |
|                                                                                                    |                                                |                                   |                                 |
| Gebruik mijn woonplaats en geheime vraag om mijn iden                                                                                                    | titeit te controleren                          |                                   |                                 |
| <ul> <li>Gebruik mijn woonplaats en geheime vraag om mijn iden</li> <li>Stuur mij per e-mail instructies voor het opnieuw instellen</li> </ul>                                                                                                    | titeit te controleren<br>I van mijn wachtwoord |                                   |                                 |
| Gebruik mijn woonplaats en geheime vraag om mijn ident     Stuur mij per e-mail instructies voor het opnieuw instellen     Doorgaan     Annuleren                                                                                                    | titeit te controleren<br>I van mijn wachtwoord |                                   |                                 |
| Gebruik mijn woonplaats en geheime vraag om mijn iden     Stuur mij per e-mail instructies voor het opnieuw instellen     Doorgaan     Annuleren                                                                                                    | titeit te controleren<br>I van mijn wachtwoord |                                   |                                 |
| Gebruk mijn uooplaats en geheime vaag om mijn iden     Stuur mij per e-mail instructies voor het opnieuw instellen     Doorgaan     Annuleren                                                                                                    | titeit te controleren<br>I van mijn wachtwoord |                                   |                                 |
| Gebruik mije voorplaats en geheine vraag om mije iden     Stuur mij per ermal instructies vor het opnieuw instellen     Coorgnam Anuderen      Coorgnam Anuderen      Coold Microsoft   Privacyverklaning   Gebruiksrechtovereenkomst                                                                                                    | titeit te controleren<br>van mijn wachtwoord   | Meer informatie   Help            | Accountservices Feedback        |
| Gebruk miji veorplaats en geheine vraag om miji iden     Stuur mij per e-mail instructies voor het opnieuw instellen     Ooorplaan     Anuderen      C 2010 Microsoft   Privacyverklaving   Gebruiksrechtovereenkomst                                                                                                    | titeit te controleren<br>i van mijn wachtwoord | Meer informatie   Help            | Accountservices   Feedback      |
| Gebruk mje voorplaats es geheine vraag om mje iden     Stur mje er emai instructi vor het sprieuw instellen     Coorplaan     Annderen      Coorplaan     Annderen      Coorplaan     Annderen                                                                                                    | täeä te controleren<br>i van mijn wachtwoord   | Meer informatie   Help            | Accountservices   Feedback      |
| Gebruk mje voorplaats en geheine vraag om mje iden     Stuur mji per e + mal instructies voor het opnieuw instellen     Coorgnam Anuderen      Coorgnam Anuderen      Coorgnam (Gebruiksrechtovereenkomst)                                                                                                    | theit te controleren<br>i van mijn wachtwoord  | Meer informatie   Help            | Accountservices   Feedback      |
| Gebruik mije woorplaats en geheine vraag om min iden     Stour mij per e-mai instructiv vor het sprieve instellen     Coorplaan     Londeren      c 2010 Microsoft   Privacyvetäaning   Gebruiksrechtovereenkomst                                                                                                    | itieit te controleren<br>van mijn wachtwoord   | Meer informatie   Help            | Accountservices   Feedback      |
| Cebruk mje voorplaats en geheine vraag om mje iden     Stuur mje per e-mal instructies voor het oprieuw instellen     Coorgann     Annukeen      Coorgann     Annukeen      Coorgann     Annukeen      Coorgann     Annukeen                                                                                                    | titeit te controleren<br>van mijn wachtwoord   | Meer informatie   Help            | Accountservices   Feedback      |
| Gebruik mije woorplaats en geheine vaag om mijn ideel     Stour mij pe er mali intrude voor het opnieuw instellen     Coorgaan     Anneren      Coorgaan     Anneren      Coorgaan     Anneren      Coorgaan     Coorgaan | titeit te controleren<br>van mijn wachtwoord   | Meer informatie   Help            | Accountservices   Feedback      |
| C 2010 Microsoft   Privacyverklaring   Gebruiktrechtovereenkomst                                                                                                    | tikit te controleren<br>I van mijn wachtwoord  | Meer Informatie   Help            | Accountservices   Feedback      |

Na de gemaakte keuze klik je opnieuw op de knop Door-Je ziet dan dat het venster verandert zoals hieronder. gaan en kom je afhankelijk van de keuze in een nieuw venster waarin je verdere gegevens moet invullen.

> Bij keuze 1 Je woonplaats en het antwoord op je geheime vraag en bij keuze 2 het e-mailadres waar het mailtje met instructies naartoe gemaild kan worden. Verder wijst het eigenlijk vanzelf. Succes

> > Andries Vermeulen

## Beveiliging van de Computer

len steeds) in het vakje Het kan niet vaak genoeg gezegd worden. Uw computer kan ook "ziek" worden als hij besmet wordt door een virus, spyware, trojan horse of een andere besmettingsbron. Dagelijks worden ettelijke nieuwe- of gemuteerde besmettingsbronnen gevonden

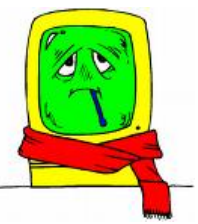

door de gerenommeerde antivirus bedrijven. Ook Hackers proberen continu in te breken met als enige doel uw persoonlijke identiteit en bankgegevens te stelen. Uw bankrekening is dan zo geplunderd. Ook je E-mailadres kan dan gebruikt worden voor het versturen van grote hoeveelheden Spam (ongewenste mail) zonder dat u het merkt.

#### Het onderhoudscentrum

Via het onderhoudscentrum van Windows 7 wordt de beveiliging van uw computer in de gaten gehouden en of

#### (Vervolg van pagina 6) de Back-up functie ingesteld is.

Als er een waarschuwing is, ziet u rechts onderin de Taakbalk, in het systeemvak, bij het vlaggetje een rood knopje met een wit kruis erin. Negeer deze waarschuwing niet, maar klik op het vlaggetje om de kijken wat er aan de hand is. De meest voorkomende waarschuwingen zijn dat de Virusbeveiliging gecontroleerd moet worden of dat de computer gescand moet worden. Klik op de melding om het onderhoudscentrum te openen en meer te weten te komen over de melding.

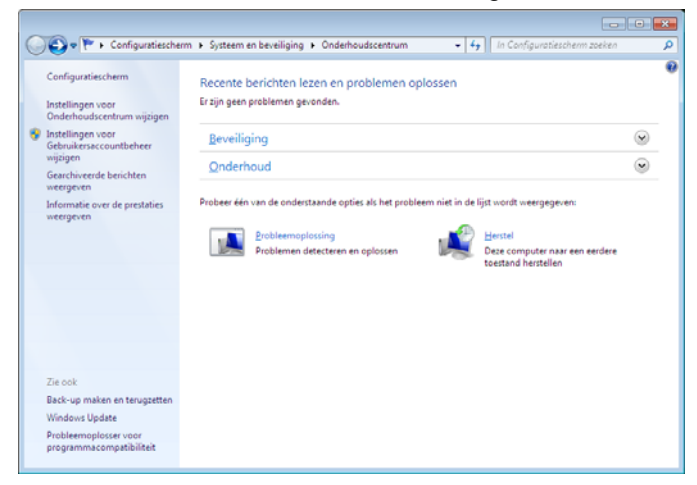

Bij de berichten in het Onderhoudscentrum staat een gekleurde balk. Deze kan rood, oranje of groen zijn. Rood vereist onmiddellijke actie omdat het om een ernstig probleem gaat. Oranje geeft aan dat de beveiliging niet in direct gevaar is, maar dat actie wel aangeraden wordt. En groen geeft aan dat alles in orde is.

#### **De Firewall**

Een firewall vormt een denkbeeldige muur tussen jouw computer en andere computers waarmee je via een netwerk (ook internet) verbinding hebt. Met een firewall wordt geprobeerd ongenode gasten, zoals virussen, tegen te houden voor ze uw computer binnen kunnen dringen. Goede anti-virusprogramma's hebben meestal een eigen firewall. Is dat niet het geval, dan kunt u gebruik maken van de Windows Firewall, die standaard ingeschakeld is. U kunt dit controleren door het onderdeel "Beveiliging" in het onderhoudscentrum open te klappen.

#### Windows updates

Aan een programma als Windows wordt door de makers nog heel wat gesleuteld nadat het op de markt gebracht is. Niet zo zeer omdat het een slecht programma zou zijn, maar vooral om de veiligheid en de werking te verbeteren.

Nieuwe onbekende virussen kunnen of zogenoemde "veiligheidslekken" kunnen uw computer kwetsbaar maken en daarom worden regelmatig updates uitgebracht. Met die updates wordt de beveiliging van uw computer op een zo hoog mogelijk peil gehouden.

Daarnaast zijn er ook updates die de werking van Windows verbeteren. Daarom is het ook raadzaam om de updates automatisch te laten uitvoeren. Links onder in het "Beveiligingscentrum" kunt u doorklikken naar de instellingen van Windows update.

#### **Ongewenste software**

Ondanks alle voorzorgsmaatregelen kan de computer

toch besmet raken. Ook al heb je een goed antivirusprogramma geïnstalleerd. Dat kan, omdat zoals gezegd, er steeds nieuwe virussen worden gemaakt. Pas als er weer een "medicijn" voor is gemaakt worden de nieuwe virussen weer herkend en tegengehouden.

#### Anti-virusprogramma's

Een anti-virusprogramma moet je zelf aanschaffen en installeren. Maak alleen gebruik van bekende antivirusprogramma's want op internet circuleren ook heel veel nep anti-virusprogramma's. Trap daar niet in en vraag eventueel advies van deskundigen van de CVB.

#### **Microsoft Security Essentials**

Sinds enige tijd geeft Microsoft Security Essentials uit. Het programma biedt realtime-beveiliging van uw thuispc tegen virussen, spyware en andere schadelijke software. Het programma is voor "legale" Windows gebruikers gratis te downlaoden van de website van Microsoft http://www.microsoft.com/security\_essentials/ default.aspx?mkt=nl-nl.

| atus van de compute                    | r - Beschermd                                                                                                    |                                                                           |                                                                    |
|----------------------------------------|----------------------------------------------------------------------------------------------------|---------------------------------------------------------------------------|--------------------------------------------------------------------|
| 🟫 Start 🛛 🚷                            | Bijwerken 🛛 🆓 Geschiedenis                                                                                                    | 🔅 Instellingen                                                            | 😗 Help 🖲                                                           |
| © Realtime besch<br>© Definities van v | Het scannen van 35007 items<br>Er sijn tijdens deze scan geen bedreigin<br>Microsoft Security Essentials controleer<br>erming: Aan<br>erming: Biggewerkt | is voltooid,<br>gen gevonden op uw computer.<br>en beschermt de computer. | Scanopties:<br>Snel<br>Yolledig<br>Aangepast<br><u>N</u> u scannen |
| Gegevens va                            | n scan<br>x: zondag rond 2:00 (Snelle scan)   De p                                                                                                    | lanning van scans wiizigen                                                |                                                                    |

Microsoft Security Essentials wordt onopvallend en efficiënt op de achtergrond uitgevoerd en voortdurend bijgewerkt, zodat u er zeker van kunt zijn dat uw pc optimaal beveiligd wordt. U kunt ook heel eenvoudig zien of uw pc veilig is. Groen is goed, zo eenvoudig is het.

#### **Windows Defender**

Windows Defender is beschikbaar voor legale versies van Windows XP en Windows Vista en ook een gratis programma van Microsoft dat eigenlijk specifiek bedoeld is om Spyware te bestrijden. Gebruikt u nog één van deze twee versies, dan is het aan te bevelen om te zorgen dat Windows Defender geactiveerd is. Voor XP zult u het apart moeten downloaden van de website van Microsoft. Bij Windows Vista wordt het meegeleverd en standaard geactiveerd.

| vindows belender                                                |                                                                     |                    |
|-----------------------------------------------------------------|---------------------------------------------------------------------|--------------------|
| Scan  •                                                         | + 🥙 History 🔇 Tools 🕐  +                                            | Nindow<br>Defender |
| No unwanted or barmful so                                       | ftware detected.                                                    |                    |
| Your computer is rupping norma                                  |                                                                     |                    |
| Four compacer is remaining normal                               | an y 1                                                              |                    |
| Status                                                          |                                                                     |                    |
| Status                                                          | 18-8-2010 at 16:14. (Quick scan).                                   |                    |
| Status<br>Scan schedule:                                        | 18-8-2010 at 16:14. (Quick scan).<br>Daily around 2:00.             |                    |
| Status<br>Last scan:<br>Scan schedule:<br>Real-time protection: | 7.<br>18-8-2010 at 16:14. (Quick scan).<br>Daily around 2:00.<br>On |                    |

Wij feliciteren de jarigen van augustus & september

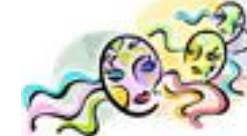

Visser Tame 2-8 Rietie 2-8 Hemmo Hagedooren 5-8 Anneke Bisschops-Serné 6-8 Gradie Verbrua 6-8 Nico v.d. Hoek 7-8 Ton Doeswijk 9-8 Wim Meirmans 9-8 John Jansen 11-8 Th. van Hage 12-8 Inez van Poecke 12-8 Karin Vrolijk-v.d. Berg 13-8 Huao Sloof 17-8 Ton Ruighaver 18-8 Ans Hendriks 18-8 Ad Roset Alberts-Griekspoor 19-8 Riet Eamond 21-8 Dik van 22-8 Joop v.d. Maat 23-8 Ko van Haaften 23-8 Herman Lubbers 24-8 Adriaan Groenewegen 24-8 Dennis v.d. Broek 26-8 Greet Koek-van Diemen 28-8 H.J.A. van Dierendonck 30-8 Henk Visser Maarl 1-9 Elma v.d. 4-9 Dick van Groenigen 5-9 Cor Spaans 6-9 Adriaan v.d. Nes 7-9 Hans de Vries 8-9 Willem Bakker 10-9 Fred Imanse 10-9 E.H. Timmerman 11-9 Cees Versteeg 12-9 Arno Fuchs 12-9 Astrid v.d. Drift 15-9 Truus Klerk 15-9 Anneke van Tilburg 18-9 Fiet Schurink Commandeur 19-9 Boudewijn 20-9 Ria van Stam 21-9 A.E. de Loor 21-9 Gerrit Verkerk 24-9 Bas Clement 28-9 Rinus v.d. Riet 29-9 Martin van Oosten 30-9 Renske Hoekstra En wensen hen veel geluk en voorspoed, maar bovenal gezondheid toe.

Bestuur CVB

\_\_\_\_\_%\_\_\_\_%\_\_\_\_%

# Cursussen 2010-2011

Daar zijn we weer, terug van vakantie in binnen- of buitenland, of misschien bent u wel gewoon thuis gebleven. Dan heeft u ook van prachtig weer kunnen genieten. Het bestuur hoopt in elk geval dat u allen een prettige twee maanden achter u heeft, en weer een beetje in het dagelijkse ritme kunt komen. In de krant las ik een dezer dagen dat veel te veel mensen hun laptop meenemen op vakantie, vooral zakenmensen, en op deze manier niet aan hun verdiende rust zullen toekomen. Sterker nog: vaak meer gestresst terugkomen dan dat ze vertrokken waren ... Hopelijk behoort u niet tot die groep!

Het verenigingsjaar gaat weer van start en daarbij hoort wat ons betreft de vertrouwde informatie over de cursussen die de CVB u kan aanbieden. Er was het vorige seizoen steeds veel belangstelling voor onze cursussen, en zijn er ook redelijk veel cursussen gegeven. De "wachtlijsten" zijn dan ook behoorlijk terug gebracht; voor sommige cursussen zelfs geen enkele opgave en voor andere een zeer beperkt aantal. We wachten uw aanmelding dan ook met belangstelling af.

Op dit moment weten we dus echt nog niet wanneer de verschillende cursussen kunnen beginnen. Wij houden u op de hoogte!!

Voor het seizoen 2010-2011 kan ingeschreven worden voor de cursussen:

- Windows 7 voor beginners (6 dagdelen of avonden) €75,00
- Windows Vista voor beginners (6 dagdelen of avonden) €75,00
  - Windows XP voor beginners ( 6 dagdelen of avonden) €75,00
- Windows XP vervolg (3 dagdelen of avonden) €37,50
- Word voor beginners (5 dagdelen of avonden) €67,50
- Internet en Email (6 dagdelen of avonden) €75,00
- PowerPoint (6 dagdelen of avonden) €75,00
- Etiketten maken (1 dagdeel of avond) €12,50

De prijzen zijn al een aantal jaren onveranderd en ook het komende seizoen heeft het bestuur besloten deze niet te verhogen.

Wel blijft de voorwaarde gehandhaafd dat alleen leden van de CVB aan een cursus deelnemen; niet-leden zullen als zij de lessen willen volgen, tenminste één seizoen lid moeten worden van de CVB.

De deelnemers kunnen tijdens de cursus gebruik maken van de CVB computers. In overleg met de docent is gebruik van een eigen laptop ook mogelijk. Graag bij aanmelding opgeven!

Soms wordt er een beknopte handleiding gebruikt, die u bij de cursusleiding kunt aanschaffen.

Voor verdere informatie kunt u terecht bij: Huub Vlaming, tel 0252-518254 e-mail: <u>cursusinfo@decvb.nl</u>

(Vervolg van pagina 7)

Vergeet niet dat, zodra uw computer met internet verbonden is, feitelijk de hele wereld aan uw draadje hangt en dat er onnoemelijk veel kwade geesten zijn, die er een waar genoegen in scheppen om via criminele activiteiten er zelf beter van te worden.

Nu is het niet zo dat u uw computer nu maar in de kast moeten zetten, want de computer geeft ons ook veel plezier en toegang tot een enorme hoeveelheid informatie. Daarnaast is de computer ook een middel om op vrij eenvoudige wijze contacten te onderhouden met familie en vrienden.

Blijf als u achter de pc zit echter steeds op uw hoede en klik niet klakkeloos op allerlei pop-up venstertjes en hou een gezonde dosis wantrouwen. En bedenk dat banken en andere instellingen NOOIT en dan ook NOOIT per E-mail, telefoon of anderszins om uw persoonlijke gegevens zullen vragen!

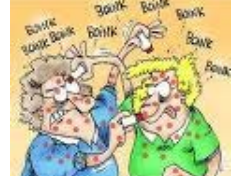

Houdt u zich aan deze paar regeltjes, dan zult u nog kang en onbekommerd veel computer plezier beleven.

Of toch niet?????????

Andries Vermeulen